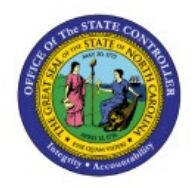

**UPDATING SHIPPING LOCATION** 

# INFORMATION

INV

## **QUICK REFERENCE GUIDE INV-50**

#### Purpose

The purpose of this Quick Reference Guide (**QRG**) is to provide a step-by-step explanation on how to Update Shipping Location Information in the North Carolina Financial System (**NCFS**).

## Introduction and Overview

This QRG explains how to update shipping location information in NCFS. Once an item is moved to a DMG subinventory, it cannot be transacted with by the inventory organization.

## **Update shipping Location Information**

To update shipping location information in NCFS, please follow the steps below:

- 1. Log in to the NCFS portal with your credentials to access the system.
- 2. On the Home page, under the My Enterprise tab, click the Setup and Maintenance app.

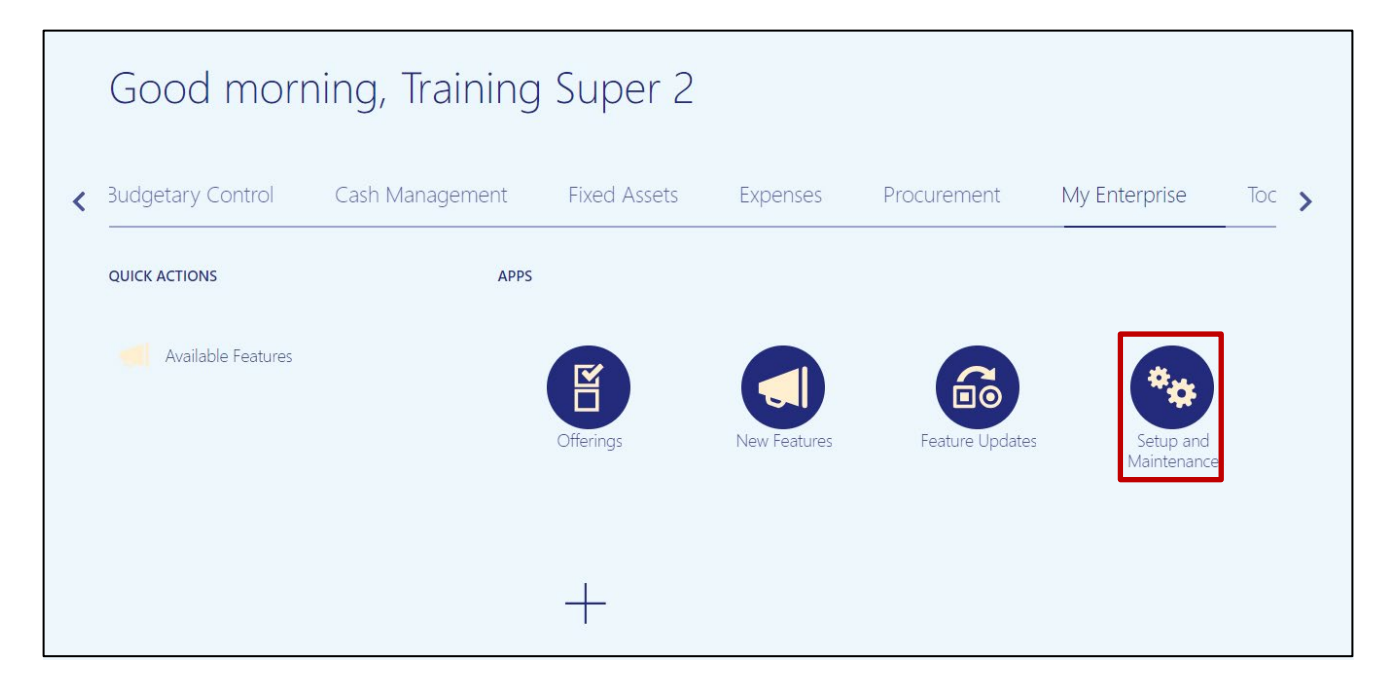

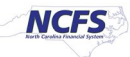

3. In the **Search Tasks** field, type *Manage Locations* then click the **Search** [

| Setup: Manufacturing and Supply Chain Materials Management 💌 ᇘ ⊘ |                       |                                                                |  |  |
|------------------------------------------------------------------|-----------------------|----------------------------------------------------------------|--|--|
| Functional Areas                                                 | Change Feature Opt In | Search Tasks Manage Locations                                  |  |  |
| * Initial Users                                                  | Shared 💌 📩            | Initial Users                                                  |  |  |
| * Enterprise Profile                                             | Shared                | View 🔻 Format 🔻 🏢 Freeze 🔛 Detach 斗 Wrap Show Required Tasks 🗸 |  |  |
| * Legal Structures                                               | Shared                | Task                                                           |  |  |
| * Financial Reporting Structures                                 | Shared                | Run User and Roles Synchronization Process                     |  |  |
| * Organization Structures                                        | Shared 🤝              | Columns Hidden 4                                               |  |  |
| * Customers                                                      | Shared 💌              |                                                                |  |  |
| * Suppliers                                                      | Shared 🔽              |                                                                |  |  |

4. Click Manage Locations which appears is in the same row as *Enterprise Profile*.

Note: This popup may not appear depending on your security provisioning. Move to step 5 if no popup appears.

| Search Task Results | ×                  |
|---------------------|--------------------|
| Task                | Functional Area    |
| Manage Locations    | Suppliers          |
| Manage Locations    | Customers          |
| Manage Locations    | Enterprise Profile |
|                     | D <u>o</u> ne      |

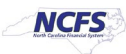

5. Within the **Task** list, click **Manage Locations.** 

| Setup: Manufacturing and Supply Ch | nain Materials Management 🗈 |                                                           | Actions |
|------------------------------------|-----------------------------|-----------------------------------------------------------|---------|
| Functional Areas                   | Change Feature Opt In       | Search Tasks Manage Locations                             |         |
| * Initial Users                    | Shared 💌 🔒                  | Enterprise Profile                                        |         |
| * Enterprise Profile               | Shared                      | View 🔻 Format 💌 🔠 Freeze 🔛 Detach 斗 Wrap Show All Tasks 🗸 |         |
| * Legal Structures                 | Shared 🔽                    | Task                                                      | Scope   |
| * Financial Reporting Structures   | Shared                      | Establish Enterprise Structures                           |         |
| * Organization Structures          | Shared 🔽                    | Manage Enterprise HCM Information                         |         |
| * Customers                        | Shared                      | Manage Geographies                                        |         |
| * Suppliers                        | Shared 🔽                    | Load Geography Interface Data                             |         |
| * Facilities                       | °¢ 🔽                        | Run Geography Loader                                      |         |
| * Users and Security               | Shared 🤝                    | Run Geocode Generation                                    |         |
| * Items                            | Shared 🔽                    | Manage Geography Lookups                                  |         |
| Carriers and Transit Times         |                             | Columns Hidden 4                                          |         |

6. Enter either a location Name or Code, then click Search.

In this example, **Code** 430 was searched for.

| Manage Locat   | ions Ø   |                      |                   | Done                            |
|----------------|----------|----------------------|-------------------|---------------------------------|
| ⊿ Search       |          |                      | A <u>d</u> vanced | Saved Search Active Locations ~ |
|                |          |                      |                   | ** At least one is required     |
| ** Name        |          | Country              |                   | $\vee$                          |
| ** Code        | 430      | City                 |                   |                                 |
| Status         | Active ~ | Postal Code          |                   |                                 |
| Location Set   | ~        | Effective As-of Date | m/d/yy            |                                 |
|                |          |                      |                   | Search Reset Save               |
| Search Results |          |                      |                   |                                 |

7. Select the record to be updated. Then open the **Edit** [ **Context** I drop-down list and click **Update**.

| Results in Tal    | ble           |                         |                          | 1      |                |
|-------------------|---------------|-------------------------|--------------------------|--------|----------------|
| View <b>v</b> For | mat 🔻 + Creat | e 🖋 Edit 🔻 ቻ Expo       | rt Manage in Spreadsheet |        |                |
| Map<br>Results    | Name          | Update                  | Co Location Set          | Status | Address Line 1 |
| 0                 | 430-JOHNSTON  | I CORR INST (4059)      | 4 Common Set             | Active | Station        |
| 1                 | 4300COMMERC   | ENI-4302 MAIL SERVICE C | EN 4 Common Set          | Active | Station        |
|                   |               |                         |                          |        |                |

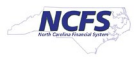

8. Enter the **Effective Start Date**, choose an **Action Reason** from the drop-down list, then click **OK**.

In this example a start date of 10/20/23 and a reason of Relocation were used.

| Update Location        |            |    | ×                 |
|------------------------|------------|----|-------------------|
| * Effective Start Date | 10/20/23   | ÎO |                   |
| Action Reason          | Relocation |    | •                 |
|                        |            |    | O <u>K</u> Cancel |

9. On the **Edit Location** page, make updates as needed. To change a location address, scroll partway down the page to find **Main Address** then click the **Edit** [

| Location Information                                                                                |                                                                      |                                                                    |                        |         |
|----------------------------------------------------------------------------------------------------|----------------------------------------------------------------------|--------------------------------------------------------------------|------------------------|---------|
| *Name                                                                                               | 430-JOHNSTON CORR INST (4059)                                        | *Status                                                            | Active $\lor$          |         |
| *Code                                                                                               | 430                                                                  | Inventory Organization                                             | 5200-DAC-NON-INVENTORY | ~       |
| Description                                                                                         |                                                                      |                                                                    | <i>h</i>               |         |
| Attachments                                                                                         | None 🕂                                                               | ×                                                                  |                        |         |
| <ul> <li>✓ Contact Details</li> <li>✓ Main Address</li> <li>Address</li> <li>Time Zone U</li> </ul> | STATION<br>ROAD<br>VIKEVILLENC<br>178630000<br>JS<br>JS Eastern Time | Official Language<br>Email<br>Geographic Hierarchy<br>Main Phone 1 | -919-8348386 🖍 🗙 🐧     | Add Ano |

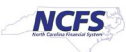

10. For **Main Address** updates, make changes to the popup screen in appropriate locations, then click **OK**.

| Main Address          |                            |
|-----------------------|----------------------------|
| Country               | United States              |
| * Address Line 1      | Station                    |
| Address Line 2        | Road                       |
| Address Line 3        |                            |
| Address Line 4        |                            |
| * City                | PIKEVILLE                  |
| * State               | NC                         |
| * Zip Code            | 27863                      |
| Zip Code<br>Extension | 0000                       |
| * County              | ▼                          |
| Time Zone Code        | (UTC-05:00) New York - Eas |
|                       | O <u>K</u> <u>C</u> ancel  |

11. Once all edits have been made, click **Submit.** 

| Edit Location : 430-JOHNSTON CORR INST (4059) - 430 @ | Back Review Submit Cancel  |
|-------------------------------------------------------|----------------------------|
|                                                       |                            |
| A Basic Details                                       |                            |
| *Effective Start Date 10/20/2023                      | Location Set               |
| Effective End Date                                    | Action Reason Relocation ~ |
| ▲ Location Information                                |                            |
| *Name 430-JOHNSTON CORR INST (4059)                   | *Status Active V           |

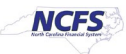

12. You will be prompted to confirm your changes. Click Yes.

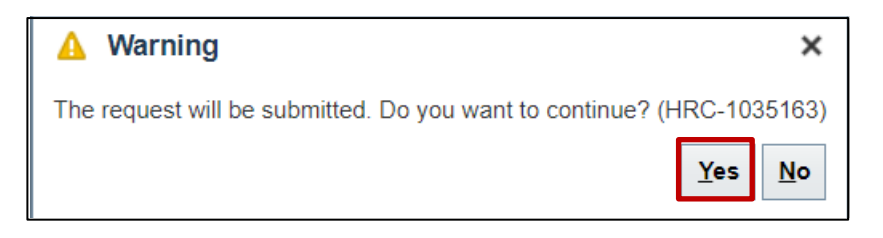

# Wrap-Up

Update shipping location information in NCFS using the steps above.

#### Additional Resources

• INV 101: Inventory Agency Manager (ILT)

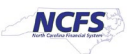